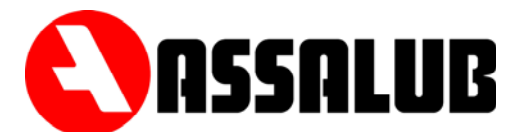

# STYRCENTRAL SMÖRJÖVERVAKNING CCMon10 Art.nr. 907129

## BRUKSANVISNING

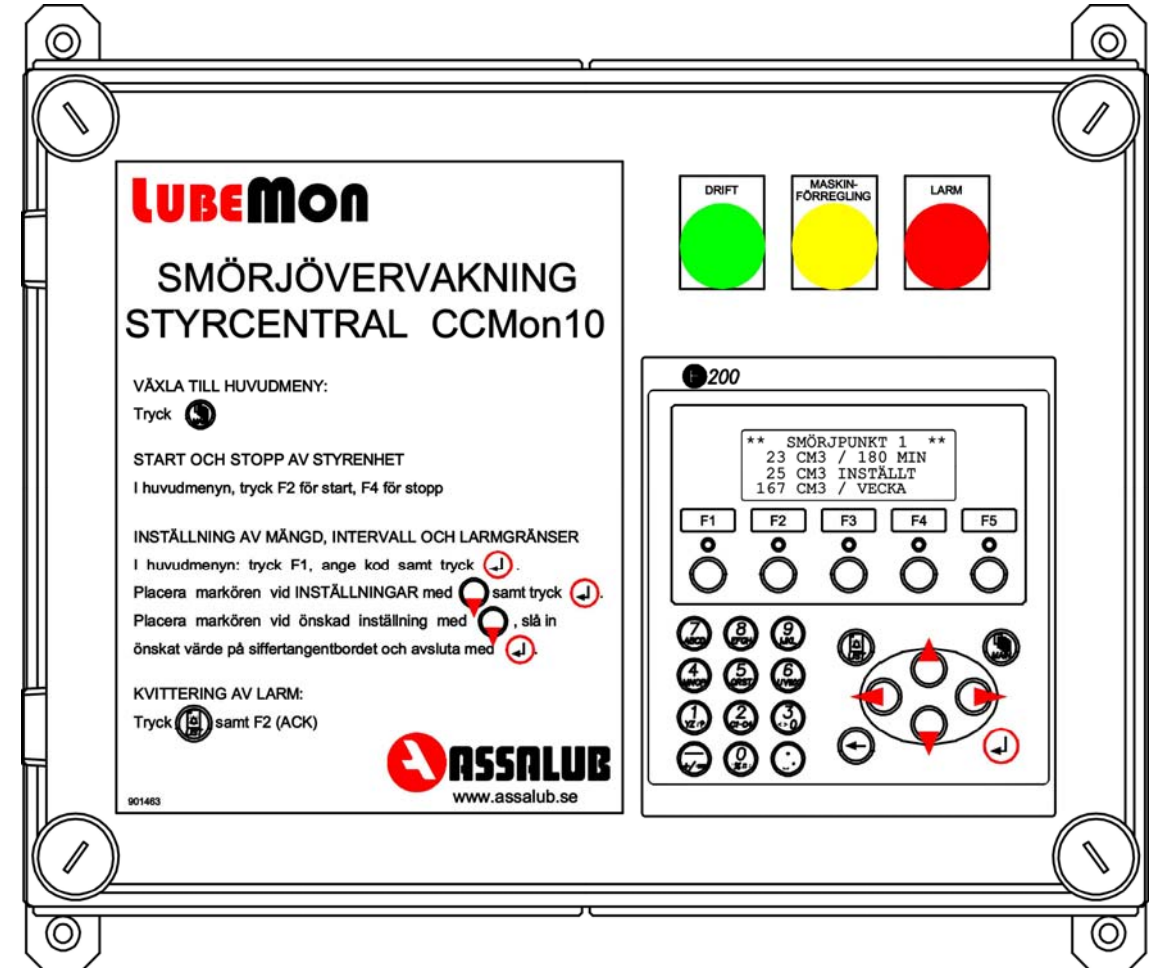

#### INNEHÅLL

| 1. BESKRIVNING | sid. 2    |
|----------------|-----------|
| 2. DATA        | sid. 2    |
| 3. HANDHAVANDE | sid. 3    |
| 4. FELSÖKNING  | sid. 6    |
| 5. ELSCHEMA    | bilaga. 1 |
| 6. CE dokument | bilaga. 2 |

ASSALUB AB, Box 240, SE-597 26 ÅTVIDABERG, SWEDEN, Tel. +46-120-358 40, Fax. +46-120-152 11, E-post info@assalub.se Hemsida www.assalub.se

#### **1. BESKRIVNING**

Styrenheten CCMon10 övervakar funktionen hos centralsmörjsystem. Till styrenheten anslutes upp till 10 flödesmätare för övervakning av fettmängderna.

#### **FUNKTIONER**

- Inställbar smörjmängd, smörjintervall och larmgränser.
- Samtliga inställningar skyddade med lösenord.
- Styrning via den övervakade maskinen.
- Utgång för driftindikering.
- Utgång för larm, larmar vid för lågt eller för högt smörjmedelsflöde.
- Möjlighet att välja mellan NO eller NC maskinförreglingskontakt.

#### **DEFINITIONER**

| Smörjintervall | Tid mellan början av två smörjningar.                   |
|----------------|---------------------------------------------------------|
| Kanal          | Del av smörjsystem som kan maskinförreglas var för sig. |

#### 2. DATA

| Kapslingsklass<br>Dimension<br>Vikt<br>Matningsspänning<br>Effektförbrukning | IP 65<br>400x310x180 (BxHxD)<br>10 kg.<br>230 V AC<br>350 W |                                                                                                    |  |
|------------------------------------------------------------------------------|-------------------------------------------------------------|----------------------------------------------------------------------------------------------------|--|
| Utgångar:                                                                    | Maxlast<br>Larmutgång<br>Driftindikering<br>Spänning        | 80 VA resistiv last<br>100 W induktiv last<br>Potentialfri växlande kontakt<br>Potentialfri växlande kontakt<br>Inbyggd strömkälla 24V 5A |  |
| Inställningsområde                                                           | Smörjintervall<br>Smörjmängd                                | 1 - 32767 minuter<br>1 - 32767 cm <sup>3</sup>                                                                                            |  |

#### 3. HANDHAVANDE

SMÖRJINFO

LARM

START

INSTÄLLNINGAR

#### **HUVUDMENY**

| * * * | HUVUDM   | IENY | * * * |
|-------|----------|------|-------|
| SM    | ÖRJINFO  |      |       |
| INS   | STÄLLNIN | IGAR |       |
| STA   | RT       | S    | TOP   |
|       |          |      |       |

Växla till huvudmeny: Tryck:

Gå upp och ned i huvudmenyn: Tryck:

Start och stopp av styrenhet:

I huvudmenyn, tryck F2 för start, F4 för stopp.

STOP

#### **LÖSENORD**

För att obehöriga inte ska kunna ändra inställningarna för smörjintervall, smörjmängder och inställningen för maskinförreglingskontakterna är dessa skyddade med ett lösenord. För att få åtkomst till inställningarna tryck F1 i huvudmenyn, då visas:

då visas:

| Password: | Knappa in lösenordet, vid leverans är detta 1234, och tryck: |
|-----------|--------------------------------------------------------------|
|           | · · · · · · · · · · · · · · · · · · ·                        |

För att erhålla den högre behörigheten som krävs för att ändra inställningarna för maskinförreglingskontakterna under setup anges ett annat lösenord, vid leverans är detta 4321.

Då visas en kort stund:

Level is 1

Om lösenordet för setup angivits visas istället "Level is 2"

Inställningarna kan nu ändras.

För att ändra lösenordet, tryck F5 (i huvudmenyn), då visas:

| Password | 1 | :1234     |
|----------|---|-----------|
| Lassword | - | • 1 2 5 1 |

Om lösenordet för setup angivits visas båda lösenorden. Tryck in önskat nytt lösenord och tryck:

Om tangentbordet inte används på 1 minut visas:

You are logged out

Inställningarna är då åter skyddade.

#### UNDERMENYER

Att komma till önskad undermeny: Placera markören på raden med önskad undermeny med: och tryck;

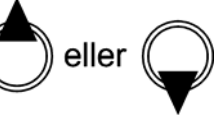

SMÖRJINFO

Välj först för vilken smörjpunkt som information önskas.

| ** SMÖRJINFO |         | * * |  |
|--------------|---------|-----|--|
| SMÖ          | RJPUNKT | 1   |  |
| SMÖ          | RJPUNKT | 2   |  |
| SMÖ          | RJPUNKT | 3   |  |
|              |         |     |  |

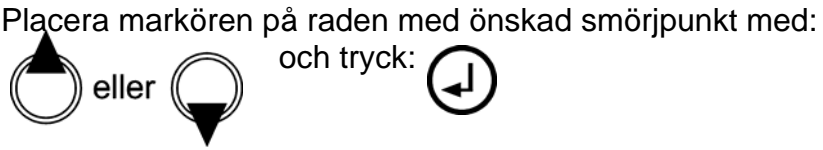

Då visas information om den valda smörjpunkten:

| ** SI | MÖRJ | JPUNI | KT 1  | * *  |
|-------|------|-------|-------|------|
| 10    | CM3  | 3 /   | 82    | MIN  |
| 23    | CM3  | 3 /   | 180   | MIN  |
| 25    | CM3  | 3 INS | STÄLI | LT   |
| 875   | CM3  | NUV   | v. vi | ECKA |
| 1295  | CM3  | 3 / 1 | VECK  | Α    |
| 269   | 875  | CM3   | TOT   | AL O |
| 3486  | 952  | CM3   | TOT   | AL   |
| AKTIV |      |       |       |      |

I detta fall har smörjpunkt 1 hittills erhållit 10 cm<sup>3</sup> under de 82 minuter som förlutit av det pågående smörjintervallet. Under det föregående intervallet (180 min.) erhålls 23 cm<sup>3</sup>. Det inställda värdet är 25 cm<sup>3</sup>. 875 cm<sup>3</sup> har hittills tillförts smörjpunkt 1 denna vecka. 1295 cm<sup>3</sup> tillfördes smörjpunkt 1 föregående vecka. 269875 cm<sup>3</sup> har tillförts smörjpunkt 1 sedan det nollställbara räkneverket nollställdes. 3486952 cm<sup>3</sup> har tillförts smörjpunkt 1 sedan systemet sattes i drift. För att nollställa det övre räkneverket, placera markören , tryck 0 och på den raden med

eller

AKTIV avser att smörjpunkten är aktiverar.

MASINSTOPP visas om smörjpunkten tillhör en kanal som är maskinstoppad. AVSTÄNGD visas om smörjpunkten tillhör kanal 0, dvs. smörjpunkten är inte i drift.

#### INSTÄLLNINGAR

Innan inställningarna kan ändras måste man vara inloggad, se avsnitt Lösenord.

Välj först för vilken smörjpunkt som inställningarna ska ändras eller om inställningarna för maskinförreglingen ska ändras under SETUP.

| * * | INSTÄLLN | JINGAR | * * |
|-----|----------|--------|-----|
| SE  | TUP      |        |     |
| SM  | ÖRJPUNKT | 1      |     |
| SM  | ÖRJPUNKT | 2      | +   |
|     |          |        |     |

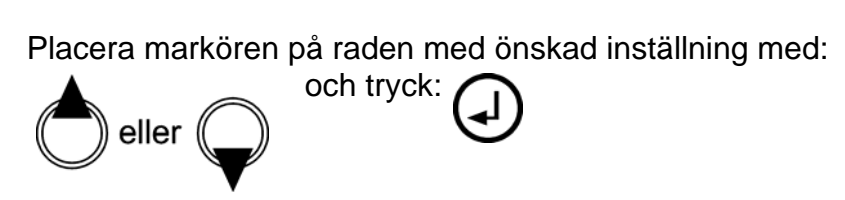

Om någon av smörjpunkterna har valts visas inställningarna för smörjpunkten:

| INSTÄLLNINGAR SMP1 |  |  |  |
|--------------------|--|--|--|
|                    |  |  |  |
| IN                 |  |  |  |
|                    |  |  |  |
| E                  |  |  |  |
|                    |  |  |  |
|                    |  |  |  |

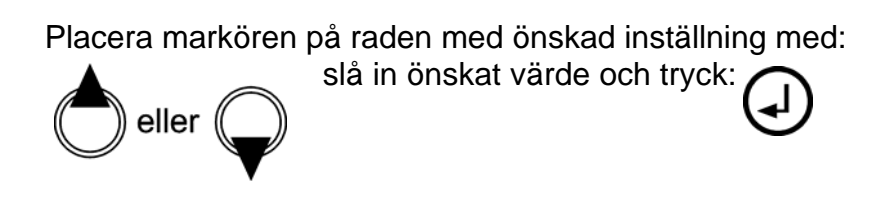

ASSALUB AB, Box 240, SE-597 26 ÅTVIDABERG, SWEDEN, Tel. +46-120-358 40, Fax. +46-120-152 11, E-post info@assalub.se Hemsida www.assalub.se

| INSTÄLLNINGAR SMP1 |               |  |  |
|--------------------|---------------|--|--|
| 25                 | MÄNGD CM3     |  |  |
| 180                | INTERVALL MIN |  |  |
| 50                 | LARMG. ÖVRE   |  |  |
| 20                 | LARMG. NEDRE  |  |  |
| 1                  | KANAL         |  |  |

#### MÄNGD

Ange mängden i cm<sup>3</sup> som smörjpunkten ska smörjas med per intervall. Bara jämna multiplar av mängden som fettflödesmätaren ger per puls kan väljas. Anges t.ex. 3,2 blir värdet automatiskt 3,3

INTERVALL

Smörjintervallet anges i minuter.

#### LARMGRÄNS ÖVRE

Ange vilken mängd som ska överskridas för att erhålla larm för för högt smörjmedelsflöde.

#### LARMGRÄNS NEDRE

Ange vilken mängd som ska underskridas för att erhålla larm för för lågt smörjmedelsflöde. KANAI

Ange vilken kanal smörjpunkten tillhör, detta styr vilken maskinförreglingsingång som ska påverka smörjpunkten. Kanal 0 anges om smörjpunkten inte är i drift.

### INSTÄLLNINGAR FÖR MASKINFÖRREGLINGARNA

Om man under inställningar väljer SETUP visas:

| ***  | SETUP |       | * * * |
|------|-------|-------|-------|
| Från | vid   | drift | Kl    |
| Från | vid   | drift | К2    |
| Till | vid   | drift | К3    |
|      |       |       |       |

Detta visar att maskinförreglingen för kanal 1 och kanal 2 ska vara öppna vid drift. Maskinförreglingen för kanal 3 ska vara sluten vid drift.

För att ändra inställningen för respektive kanal:

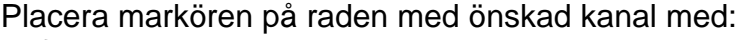

Placera därefter markören på önskat val och tryck SELECT (F2).

### LARM

På denna sida listas inträffade larm, går även att nå genom att trycka:

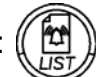

| SMP1<br>SMP2 | LÅGT<br>HÖGT | FLÖDE<br>FLÖDE |      |
|--------------|--------------|----------------|------|
| ACK          | TIT          | ЧE             | EXIT |

eller

Det övre larmet visar att fettmängden till smörjpunkt 1 under intervalltiden underskridit den nedre larmgränsen. Det nedre larmet visar att fettmängden till smörjpunkt 2 under intervalltiden överskridit den övre larmgränsen.

Larmlistan lagrar de 99 senast inträffade larmen. För att ta bort ett larm ur larmlistan, placera markören på önskat larm

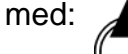

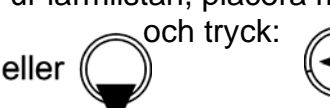

För att ta reda på tidpunkten när ett larm inträffat placeras markören vid önskat larm tryck därefter F3 (TIME). med:

#### MASKINFÖRREGLING

| * *  | SN  | 1ÖRJ | PUN | ΚT  | 1   | *   | * * |
|------|-----|------|-----|-----|-----|-----|-----|
| 1    | LO  | CM3  |     |     |     |     |     |
| 2    | 23  | CM3  | /   | 18  | 30  | ΜI  | N   |
| 2    | 25  | CM3  | IN  | sтż | ΥLI | T   |     |
| 87   | 75  | CM3  | NU  | v.  | VI  | ECK | A   |
| 129  | 95  | CM3  | /   | VEC | CKZ | 7   |     |
| 26   | 598 | 375  | СМ3 | TC  | )TZ | ΥL  | 0   |
| 348  | 369 | 952  | СМ3 | TC  | T   | ۲T  |     |
| MASK | KIN | ISTO | ΡP  |     |     |     |     |

#### LARMKVITTERING

Då larm inträffat visas larmbilden:

| Då någon kanal maskinförreglas stannar tidräkningen |
|-----------------------------------------------------|
| för att åter starta då maskinförreglingen släpper.  |

Lampan "Maskinstopp" på styrcentralens framsida lyser under maskinstopp på någon kanal.

Längst ned i menyn för smörjinformation visas MASKINSTOPP för de smörjpunkter som hör till den maskinstoppade kanalen.

| * SMP1<br>SMP2 | LÅGT F<br>2 HÖGT F | LÖDE<br>LÖDE | Stjärnan (*) visar vilket larm som är okvitterat.<br>Kvittering sker genom att trycka F2 (ACK). |
|----------------|--------------------|--------------|-------------------------------------------------------------------------------------------------|
| ACK            | TIME               | EXIT         | I de fall två larm kommit samtidigt och bara det                                                |
|                |                    |              | larmet. \$ kvitteras också med F2 (ACK).                                                        |

#### DRIFTINDIKERING

Utgången för driftindikering är aktiverad då styrenheten är i drift.

#### 4. FELSÖKNING

#### PROBLEM ÅTGÄRD Displayen är tänd men styrcentralen går Kontrollera att PLC'n är i läge RUN. ej att starta med F2. Displayen är släckt och PLC'ns power-Kontrollera nätaggregatets säkring. Kontrollera därefter om det finns spänning till lampa lyser. operatörspanelen för att ta reda på om nätaggregatet eller operatörspanelen är trasig. Kontrollera 230V matningen till PLC'n. Displayen är tänd och PLC'ns powerlampa lyser inte. Displayen är släckt och PLC'ns power-Kontrollera att det finns spänning till styrlampa lyser inte. centralen och att styrcentralens säkring är hel.

Vid beställning av reservdelar uppge alltid styrcentralens serienummer.

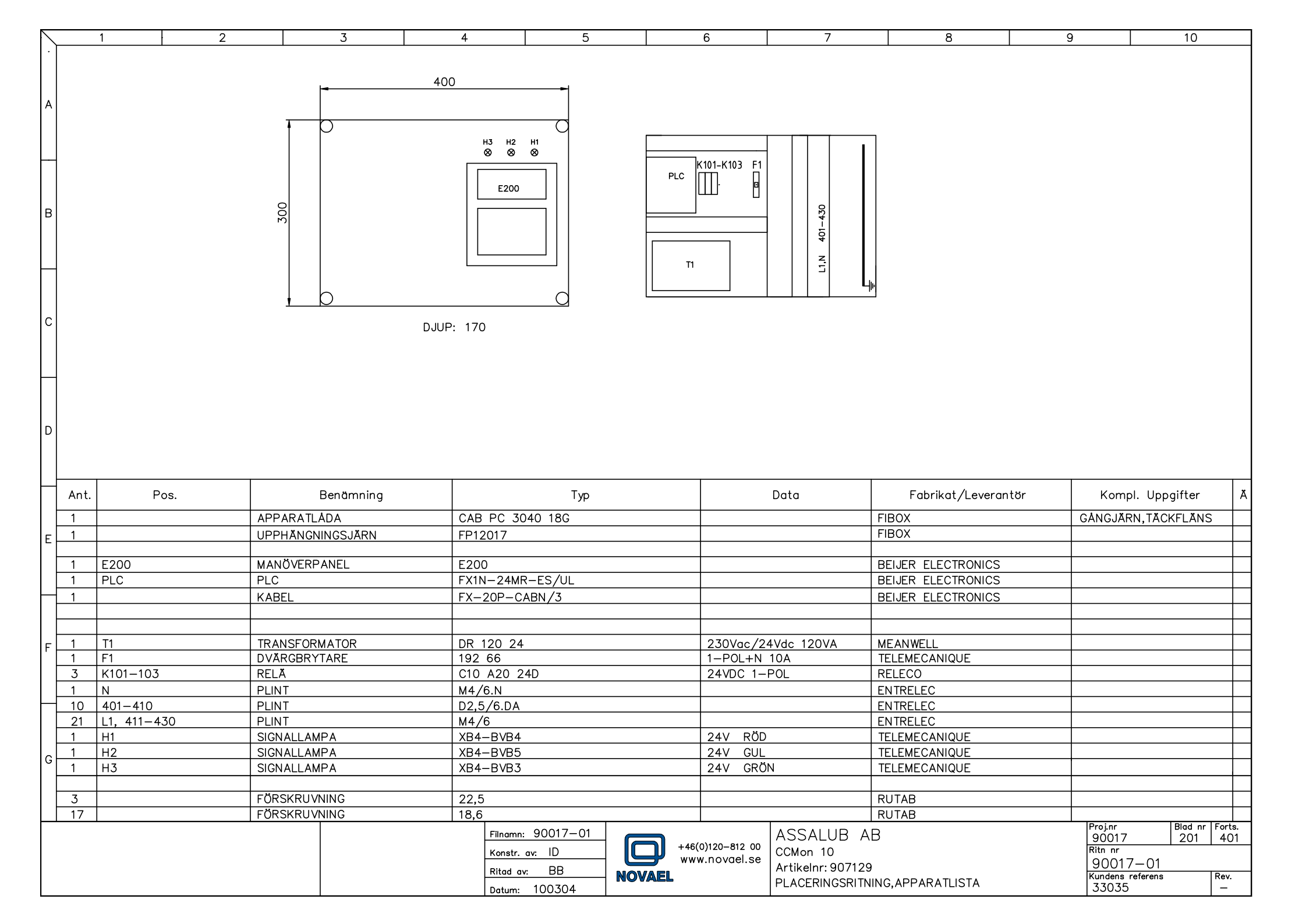

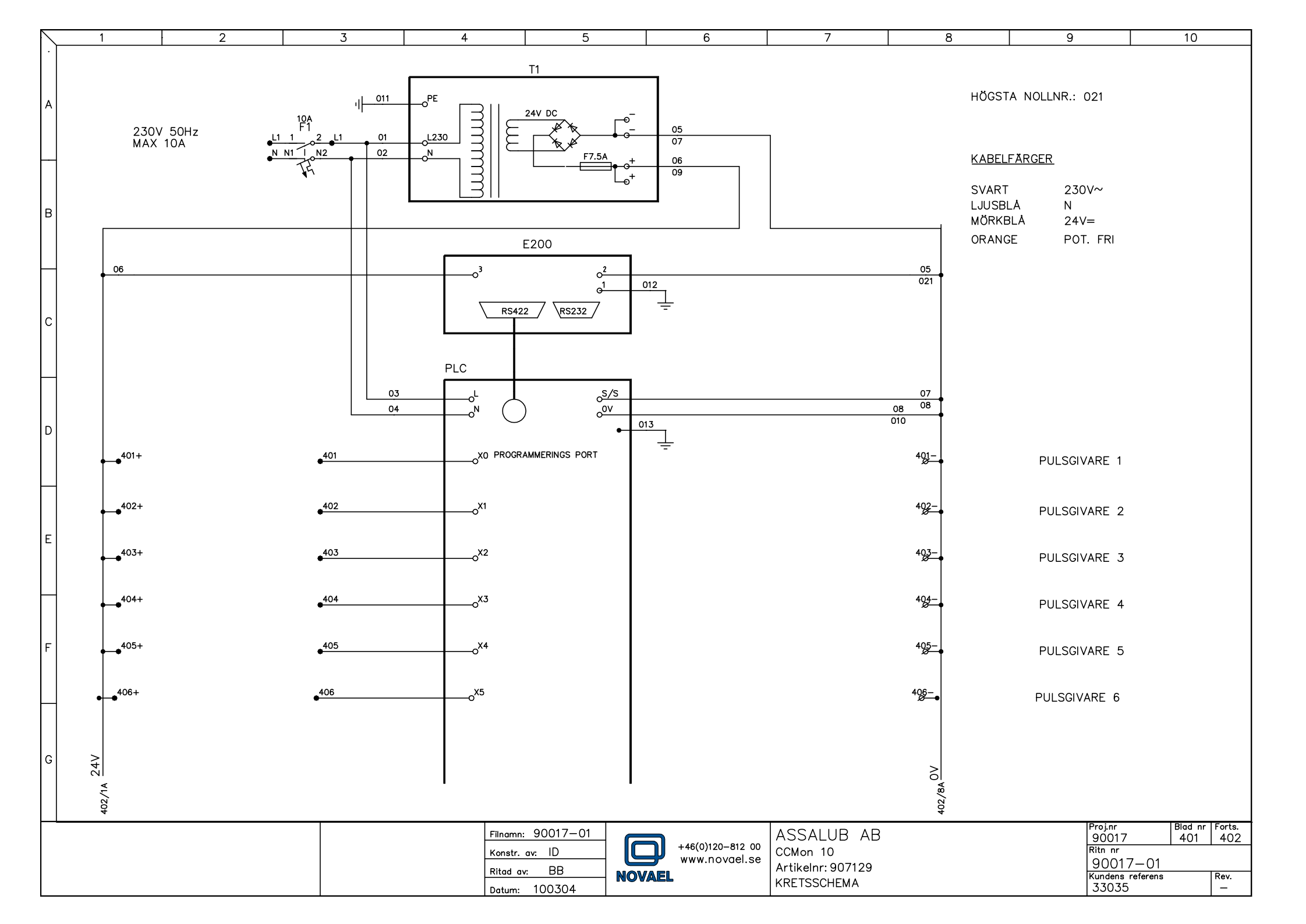

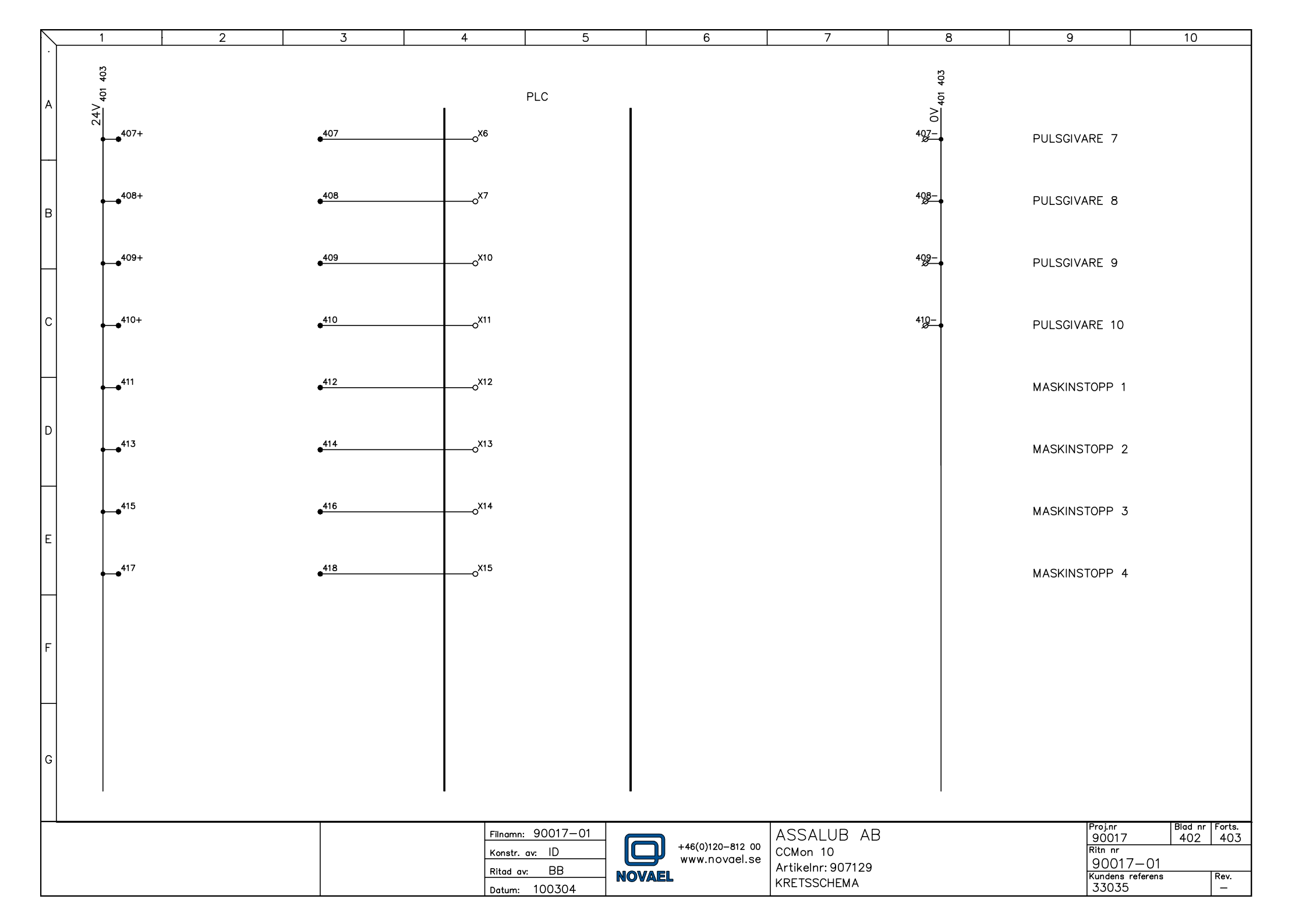

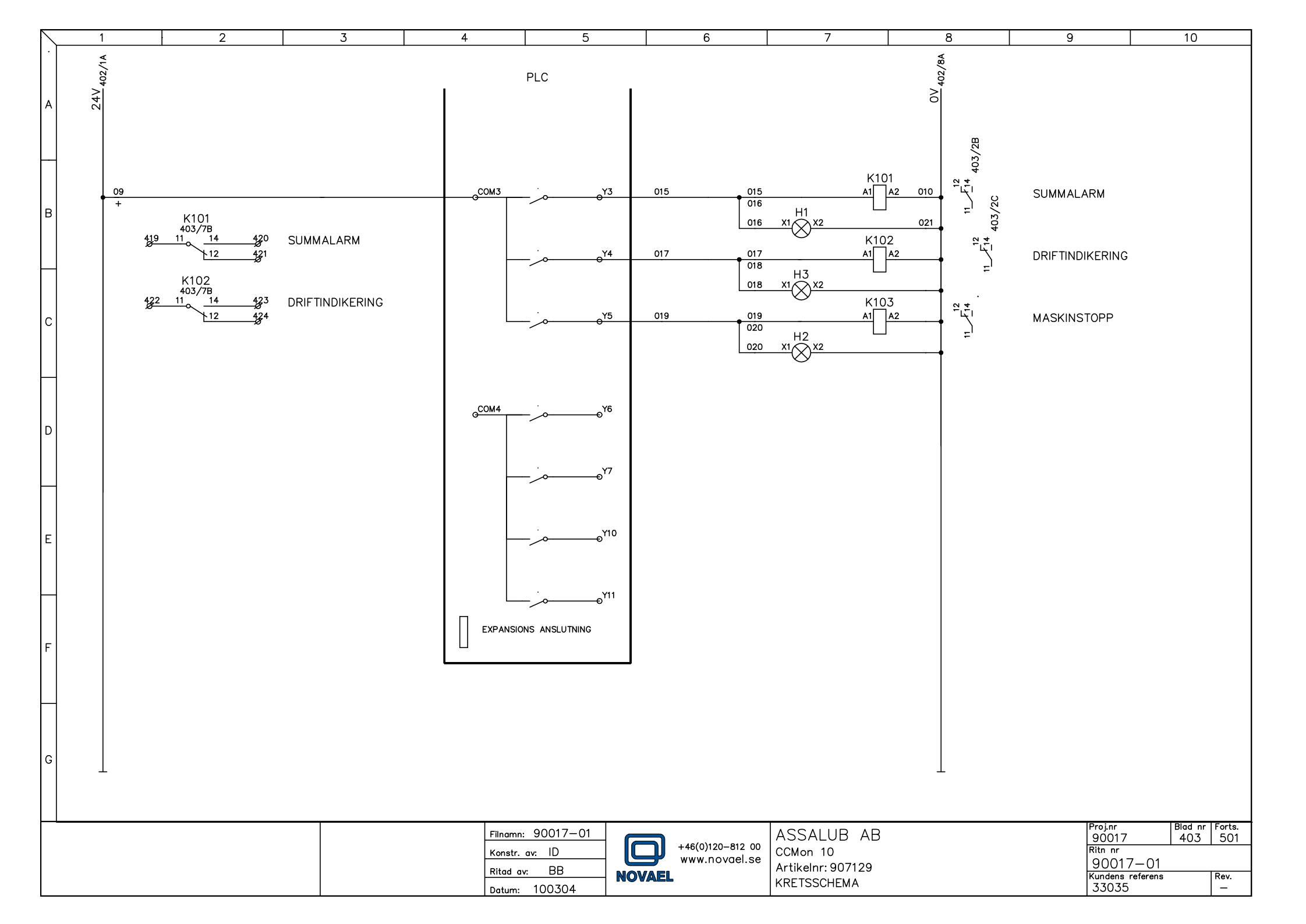

| $\land$ | 1        | 2 3         |            | 3     |             | 4     |             | 5                  | 6                                             |           |             | 7                  | 8       | 9     |                  | 10             | •             |
|---------|----------|-------------|------------|-------|-------------|-------|-------------|--------------------|-----------------------------------------------|-----------|-------------|--------------------|---------|-------|------------------|----------------|---------------|
| •       | KABEL    |             | AF         |       | RATSKAP     | LEDN  | ANSLUTNING  | ANSLUTNINGSPUNKT A |                                               |           | LEDN        | ANSLUTNINGSPUNKT B |         | A     | NMÄRKNING        | Ă              |               |
| ,       | Ledning  | Kabel<br>nr | Part<br>nr | Hänv. | Plint<br>nr | Hänv. | VÄG         | Apparat            |                                               | Uttag     | Hänv.       | VÄG                | Apparat | Uttag |                  |                |               |
|         | -S 3-LED |             | 1          |       | L1          |       |             | CENTRAL            |                                               |           |             |                    |         |       | MATNI            | NG 230V 50H    | z             |
|         |          |             | 2          |       | N           |       |             | GRUPP              |                                               |           |             |                    |         |       | MAX 1            | 10A            |               |
| Ī       |          |             | 3          |       | J           |       |             |                    |                                               |           |             |                    |         |       |                  |                |               |
|         |          |             |            |       |             |       |             |                    |                                               |           |             |                    |         |       |                  |                |               |
|         | -U 3-LED |             | 1          |       | 401         |       |             | PULSGIVARE 1       |                                               | SIGN      |             |                    |         |       |                  |                |               |
|         |          |             | 2          |       | +           |       |             |                    |                                               | +24V      |             | _                  |         |       |                  |                |               |
| в       |          |             | 3          |       |             |       | _           |                    |                                               | -24V      |             |                    |         |       |                  |                |               |
|         |          |             |            |       | 400         |       |             |                    | <u>,                                     </u> | CLON      |             |                    |         |       |                  |                |               |
|         | -U 3-LED |             |            |       | 402         |       |             | PULSGIVARE 2       | 2                                             | SIGN      |             |                    |         |       |                  |                |               |
|         |          |             |            |       | +           |       |             |                    |                                               | +24V      |             |                    |         |       |                  |                |               |
|         |          |             |            |       |             |       |             |                    |                                               | -241      |             |                    |         |       |                  |                |               |
|         | -U 3-IFD |             | 1          |       | 40.3        |       |             | PULSGIVARE 3       | 3                                             | SIGN      |             | -                  |         |       |                  |                |               |
|         | 0 0 220  |             | 2          |       | +           |       |             |                    | -                                             | +24V      |             |                    |         |       |                  |                |               |
|         |          |             | 3          |       | - 1         |       |             |                    |                                               | -24V      |             |                    |         |       |                  |                |               |
|         |          |             |            |       |             |       |             |                    |                                               |           |             |                    |         |       |                  |                |               |
|         | -U 3-LED |             | 1          |       | 404         |       |             | PULSGIVARE 4       | 1                                             | SIGN      |             |                    |         |       |                  |                |               |
|         |          |             | 2          |       | +           |       |             |                    |                                               | +24V      |             |                    |         |       |                  |                |               |
|         |          |             | 3          |       | -           |       |             |                    |                                               | -24V      |             |                    |         |       |                  |                |               |
|         |          |             |            |       |             |       |             |                    |                                               |           |             |                    |         |       |                  |                |               |
| D       | -U 3-LED |             | 1          |       | 405         |       |             | PULSGIVARE 5       | 5                                             | SIGN      |             |                    |         |       |                  |                |               |
|         |          |             | 2          |       | +           |       |             |                    |                                               | +24V      |             | _                  |         |       |                  |                |               |
|         |          |             | 3          |       | -           |       |             |                    |                                               | -24V      |             |                    |         |       |                  |                |               |
|         |          |             | 1          |       | 106         |       |             |                    | 2                                             | SIGN      |             |                    |         |       |                  |                |               |
|         | -0 J-LED |             | 2          |       | 400         |       |             | FULSGIVARE C       | )                                             | +24V      |             | -                  |         |       |                  |                |               |
|         |          |             | 3          |       | - T         |       |             |                    |                                               | -24V      |             |                    |         |       |                  |                |               |
| _       |          |             |            |       |             |       |             |                    |                                               |           |             |                    |         |       |                  |                |               |
|         | -U 3-LED |             | 1          |       | 407         |       |             | PULSGIVARE 7       | 7                                             | SIGN      |             |                    |         |       |                  |                |               |
|         |          |             | 2          |       | +           |       |             |                    |                                               | +24V      |             |                    |         |       |                  |                |               |
|         |          |             | 3          |       | -           |       |             |                    |                                               | -24V      |             |                    |         |       |                  |                |               |
|         |          |             |            |       |             |       |             |                    |                                               |           |             |                    |         |       |                  |                |               |
|         | -U 3-LED |             | 1          |       | 408         |       |             | PULSGIVARE 8       | 3                                             | SIGN      |             |                    |         |       |                  |                |               |
|         |          |             | 2          |       | +           |       |             |                    |                                               | +24V      |             | _                  |         |       |                  |                |               |
| F       |          |             | 3          |       | -           |       |             |                    |                                               | -24V      |             | -                  |         |       |                  |                |               |
|         |          |             |            |       | 400         | +     |             |                    | <u> </u>                                      | CION      |             |                    |         |       |                  |                | -+            |
|         | -U J-LEU |             |            |       | 409         |       | _           | PULSGIVARE S       | 1                                             | 316N      |             |                    |         |       |                  |                | -+            |
|         |          |             | <br>       |       | + +         | +     |             |                    |                                               | -241/     |             | -                  |         |       |                  |                | —             |
|         |          |             |            |       |             | +     |             |                    |                                               | 271       |             |                    |         |       |                  |                |               |
|         | -U 3-LED |             | 1          |       | 410         |       |             | PULSGIVARF 1       | 0                                             | SIGN      |             |                    |         |       |                  |                |               |
|         |          |             | 2          | 1     | +           | 1     | 1           |                    |                                               | +24V      |             |                    |         |       |                  |                |               |
| G       |          |             | 3          |       | - 1         |       |             |                    |                                               | -24V      |             |                    |         |       |                  |                |               |
|         |          |             |            |       |             |       |             |                    |                                               |           |             |                    |         |       |                  |                |               |
|         |          |             |            |       |             |       |             |                    |                                               |           |             |                    |         |       |                  |                |               |
|         |          |             |            |       |             |       | Filnamn: S  | 00017-01           |                                               |           | ASS         | ALUB AB            |         |       | Proj.nr<br>90017 | Blad nr<br>501 | Forts.<br>502 |
|         |          |             |            |       |             |       | Konstr. av: |                    | +46(0)1                                       | 120-812 0 | CCMo        | n 10               |         |       | Ritn nr          |                |               |
|         |          |             |            |       |             |       | Ritad av:   | BB                 | y www.r                                       | iovael.se | -<br>Artike | elnr: 907129       |         |       | 90017            | 7-01           | Deci          |
|         |          |             |            |       |             |       | Datum: 1    | 00304              | ALEL                                          |           | KABEI       | LLISTA             |         |       | 33035            | reterens       | кеv.<br>—     |

|                        | 1          | 2           |            | 3     |             | 4       |             | 5               | 6          | 5         |         | 7          | 8             |          | 9     | 10                           |               |
|------------------------|------------|-------------|------------|-------|-------------|---------|-------------|-----------------|------------|-----------|---------|------------|---------------|----------|-------|------------------------------|---------------|
|                        | KABEL      | -           |            |       | APPAF       | RATSKÅP | LEDN        | ANSLUTNIN       | GSPUNKT    | A         |         | LEDN       | ANSLUTNINGSPU | JNKT B   |       | ANMÄRKNING                   | Ă             |
|                        | Ledning    | Kabel<br>nr | Part<br>nr | Hänv. | Plint<br>nr | Hänv.   | VÄG         | Apparat         |            | Uttag     | Hänv.   | VÄG        | Apparat       | Ut       | ttag  |                              |               |
| $\left  \right\rangle$ | -U 2-LED   |             | 1          |       | 411         |         |             | MASKINSTOP      | ⊃ 1        |           |         |            |               |          |       |                              |               |
|                        |            |             | 2          |       | 412         |         |             |                 |            |           |         |            |               |          |       |                              |               |
|                        |            |             |            |       |             |         |             |                 |            |           |         |            |               |          |       |                              |               |
|                        | -U 2-LED   |             | 1          |       | 413         |         |             | MASKINSTOP      | 2          |           |         |            |               |          |       |                              |               |
|                        |            |             | 2          |       | 414         | -       |             |                 |            |           |         |            |               |          |       |                              |               |
|                        | _11 2_1 ED |             | 1          |       | 415         |         |             | MASKINSTOP      | ⊃ <b>र</b> |           |         |            |               |          |       |                              |               |
| B                      |            |             | 2          |       | 416         |         |             | MASKINSTOLI     | 5          |           |         |            |               |          |       |                              |               |
|                        |            |             |            |       |             |         |             |                 |            |           |         |            |               |          |       |                              |               |
|                        | -U 2-LED   |             | 1          |       | 417         |         |             | MASKINSTOP      | ⊃ 4        |           |         |            |               |          |       |                              |               |
| H                      |            |             | 2          |       | 418         |         |             |                 |            |           |         |            |               |          |       |                              |               |
|                        |            |             | _          |       |             |         |             |                 |            |           |         |            |               |          |       |                              |               |
|                        | -U 3-LED   |             | 1          |       | 419         |         |             | SUMMALARM       |            | C         |         |            |               |          |       |                              |               |
| С                      |            |             | 2          |       | 420         |         |             |                 |            | No        |         |            |               |          |       |                              |               |
|                        |            |             | - 3        |       | 421         | -       |             |                 |            | INC       |         |            |               |          |       |                              |               |
|                        | -U 3-IFD   |             | 1          |       | 422         |         |             | DRIFTINDIKERING | i          | С         |         |            |               |          |       |                              |               |
| $\vdash$               | 0 0 110    |             | 2          |       | 423         |         |             |                 |            | No        |         |            |               |          |       |                              |               |
|                        |            |             | 3          |       | 424         |         |             |                 |            | Nc        |         |            |               |          |       |                              |               |
|                        |            |             |            |       |             |         |             |                 |            |           |         |            |               |          |       |                              |               |
| D                      |            |             |            |       | 425         |         |             |                 |            |           |         |            |               |          |       |                              |               |
|                        |            |             | _          |       | 426         |         |             |                 |            |           |         |            |               |          |       |                              |               |
|                        |            |             | _          |       | 427         |         |             |                 |            |           |         |            |               |          |       |                              |               |
|                        |            |             | -          |       | 428         |         |             |                 |            |           |         |            |               |          |       |                              |               |
|                        |            |             |            |       | 429         |         |             |                 |            |           |         |            |               |          |       |                              |               |
|                        |            |             |            |       | 430         |         |             |                 |            |           |         |            |               |          |       |                              |               |
| F                      |            |             |            |       |             |         |             |                 |            |           |         |            |               |          |       |                              |               |
|                        |            |             |            |       |             |         |             |                 |            |           |         |            |               |          |       |                              |               |
|                        |            |             |            |       |             |         |             |                 |            |           |         |            |               |          |       |                              |               |
|                        |            |             |            |       |             |         |             |                 |            |           |         |            |               |          |       |                              |               |
|                        |            |             | -          |       |             |         |             |                 |            |           |         |            |               |          |       |                              |               |
|                        |            |             |            |       |             |         |             |                 |            |           |         |            |               |          |       |                              |               |
| F                      |            |             | _          |       |             |         |             |                 |            |           |         |            |               |          |       |                              |               |
| '                      |            |             |            |       |             |         |             |                 |            |           |         |            |               |          |       |                              |               |
|                        |            |             |            |       |             |         |             |                 |            |           |         |            |               |          |       |                              |               |
|                        |            |             |            |       |             |         |             |                 |            |           |         |            |               |          |       |                              |               |
|                        |            |             |            |       |             |         |             |                 |            |           |         |            |               |          |       |                              |               |
|                        |            |             | _          |       |             |         |             |                 |            |           |         |            |               |          |       |                              |               |
|                        |            |             |            |       |             |         |             |                 |            |           |         |            |               |          |       |                              |               |
| G                      |            |             | _          |       |             |         |             |                 |            |           |         |            |               |          |       |                              |               |
|                        |            |             |            |       |             |         |             |                 |            |           |         |            |               |          |       |                              |               |
|                        |            | <b>I</b>    | -1         | -1    |             | •       | •           |                 |            | 1         | 1       | · · · ·    |               | <b>I</b> |       |                              |               |
| Η                      |            |             |            |       |             |         | Filnamn: 90 | 017-01          |            |           | ASSA    | ALUB AR    |               |          |       | Proj.nr Blad.nr<br>90017 502 | - Forts.<br>— |
|                        |            |             |            |       |             |         | Konstr. av: |                 | +46(0)     | 120-812 0 | CCMon   | 10         |               |          |       | Ritn nr                      |               |
|                        |            |             |            |       |             |         | Ritad av:   |                 |            |           | Artikel | nr: 907129 |               |          |       | UUU1/-01                     | Rev           |
|                        |            |             |            |       |             | ſ       | Datum: 10   |                 |            |           | KABEL   | LISTA      |               |          | 33035 | -                            |               |